# CYUNUS HPU 12-24 KVA

User manual v1

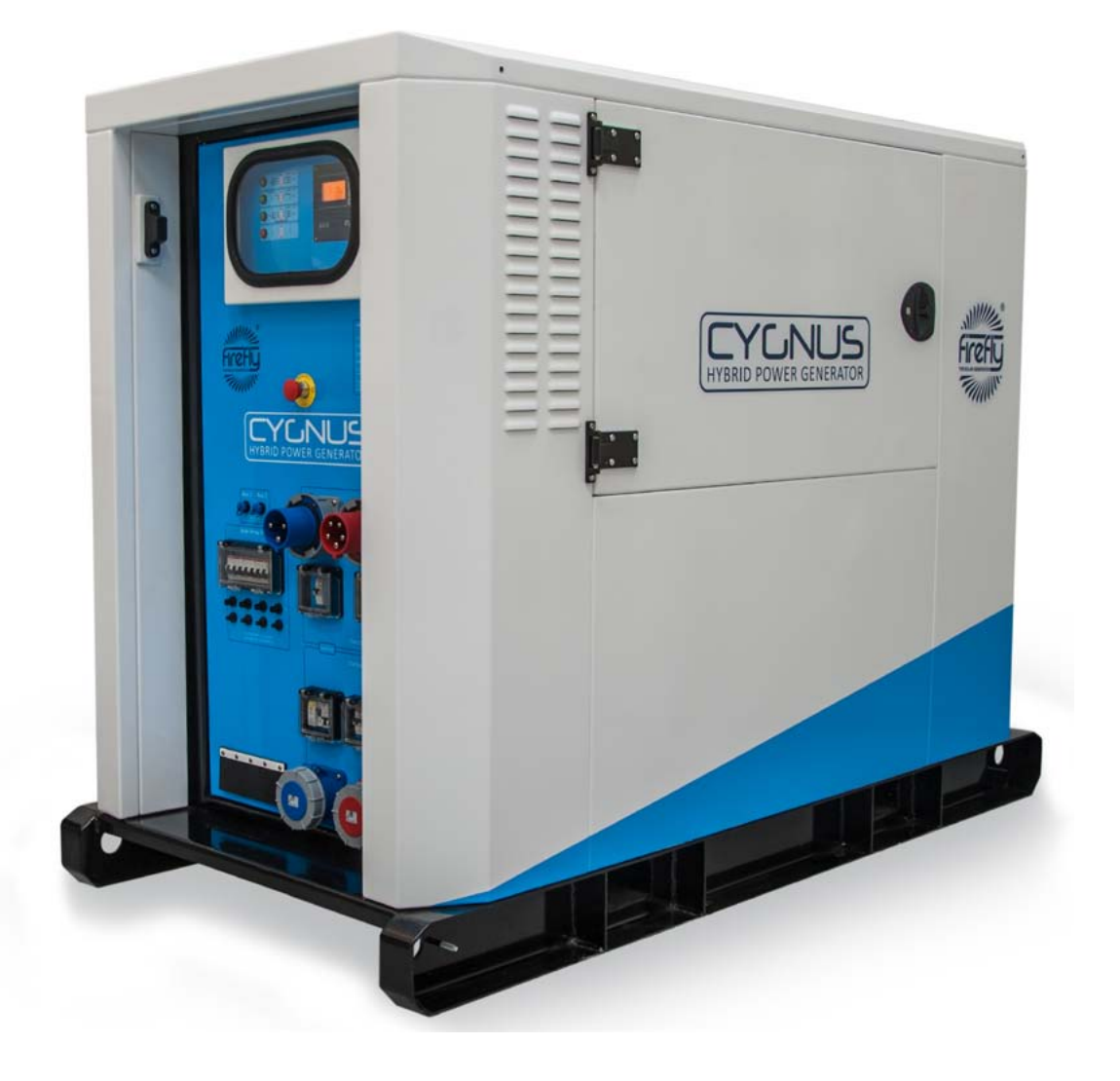

For use with the following models:

- ▶ CYG/12/36 ▶ CYG/12/36/S ▶ CYG/12/48 ▶ CYG/12/48/S
- CYG/18/36 CYG/18/36/S CYG/18/48 CYG/18/48/S
- CYG/24/36 CYG/24/36/S CYG/24/48 CYG/24/48/S

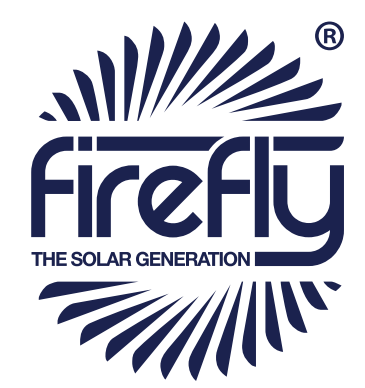

## www.fireflysolar.net

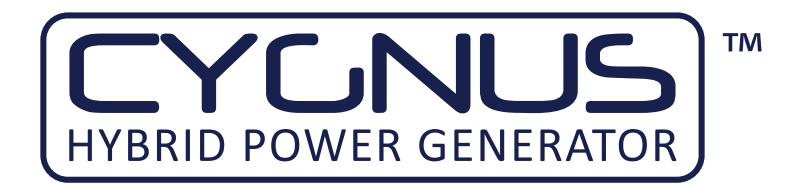

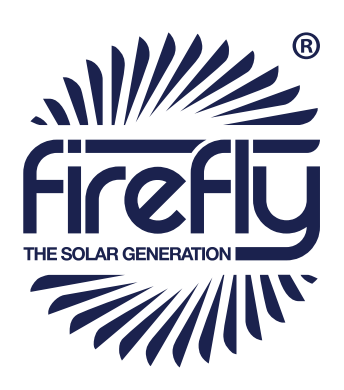

## TABLE OF CONTENTS

| 1     | Introduction                              | 4   |
|-------|-------------------------------------------|-----|
| 1.1   | Foreword                                  | 4   |
| 1.2   | Conventions                               |     |
| 1.3   | Warnings                                  |     |
| 1.4   | Standards & Regulations                   |     |
| 1.5   | Disposal & Recycling                      |     |
| 1.6   | Firefly Contact Details                   |     |
| 1.7   | About Firefly                             |     |
| 2     | Getting Started                           |     |
| 2.1   | Storage                                   |     |
| 2.2   | Transporting, Lifting & Positioning       | 8   |
| 2.2.1 | Transportation                            |     |
| 2.2.2 | Lifting (Loading/Unloading)               |     |
| 2.2.3 | Positioning                               | 9   |
| 2.3   | The Cygnus HPG Control Panel              | 10  |
| 2.4   | Connecting Cygnus HPG                     |     |
| 2.4.1 | Earth attachment: Installing an Earth Rod |     |
| 2.4.2 | Input Options                             | 13  |
| 2.4.3 | Connect The AC Input                      | 15  |
| 2.4.4 | Connect The AC Output                     |     |
| 3     | General Operation                         | 18  |
| 3.1   | Turning The Power On                      | 18  |
| 3.1.1 | Description Of The Power Modes            | 18  |
| 3.1.2 | Switching On The Cygnus HPG               | 19  |
| 3.1.3 | Monitoring Battery Bank State of Charge   | 20  |
| 3.1.4 | Emergency Stop Button                     | 21  |
| 3.1.5 | Turning Off The Cygnus HPG                | 21  |
| 3.1.6 | Disconnecting Cygnus HPG                  | _22 |
| 3.2   | Charging From An AC Supply                | 22  |
| 3.3   | System Settings                           | 23  |

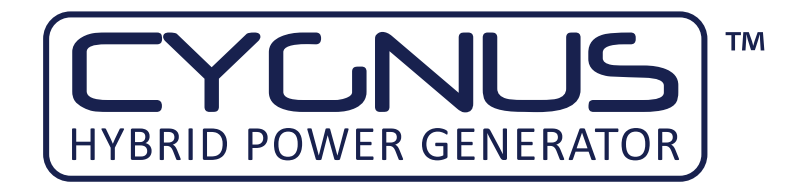

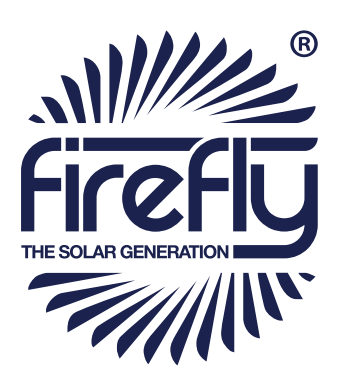

## TABLE OF CONTENTS

| 3.4   | Care And Maintenance                                    | 26  |
|-------|---------------------------------------------------------|-----|
| 3.4.1 | General Cleaning                                        | _26 |
| 3.4.2 | Caring For The Battery Bank                             | _26 |
| 3.4.3 | Testing Cygnus HPG                                      | _26 |
| 3.5   | Troubleshooting                                         | 27  |
|       |                                                         |     |
| 4     | Appendices                                              | 28  |
| 4.1   | Connecting To A Fuel Generator For Automatic Stop/Start | _28 |
| 4.1.1 | Control Panel Auxiliary Connections                     | _28 |
| 4.1.2 | Bus Bar Auxiliary Connection                            | _28 |
| 4.2   | Earthing Cygnus HPG                                     | _29 |
| 4.2.1 | When Used Inline With A Fuel Powered Generator          | 29  |
| 4.2.2 | When Used As A Standalone Power Source                  | 29  |
| 4.2.3 | When Charging A Standalone Generator from An AC Source  | _29 |
| 4.3   | Technical Data                                          |     |
|       |                                                         |     |

## **FIGURES**

| Fig. 1 - Control Panel                                  | 10  |
|---------------------------------------------------------|-----|
| Fig. 2 - Earth Point                                    | 12  |
| Fig. 3 - Earth Rod                                      | 12  |
| Fig. 4 - Input Current Settings for use with 63 A Input | _14 |
| Fig. 5 - Inputs, Outputs and Circuit Breakers           | 16  |
| Fig. 6 - 5 mm Double Barb Key                           | 17  |
| Fig. 7 - AC Output Bus Bar Connections                  | 17  |
| Fig. 8 - The RCC 03 Battery Monitor Screen              | 20  |
| Fig. 9 - Auxiliary Bus Bar                              | _28 |
|                                                         |     |

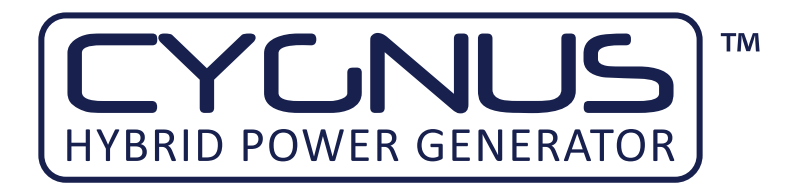

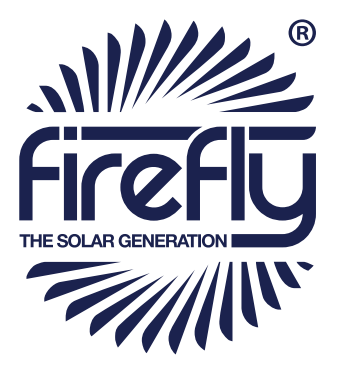

## **1** INTRODUCTION

#### 1.1 Foreword

Firefly takes this opportunity to congratulate you on receiving your new Cygnus HPG.

Designed and manufactured within the United Kingdom using only the finest European sourced electrical components, your new Cygnus HPG offers sustainable power generation with the reliability that you demand.

The purpose of this manual is to introduce you to Cygnus HPG and provide you with a guide to its safe installation and operation. This manual describes how your Cygnus HPG works, will help you with fault finding and examines what key components are doing and why.

## 1.2 Conventions

Throughout this user manual the following symbols are used:

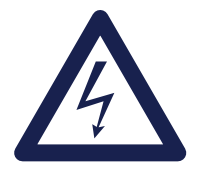

#### WARNING

This symbol warns of the presence of a dangerous voltage which could cause harm to the operator or others.

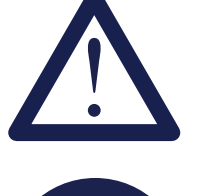

This symbol indicates the potential of damage to the unit or connected devices.

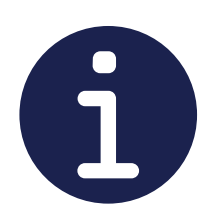

This symbol indicates important or useful information.

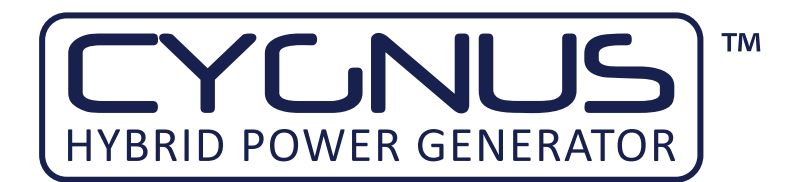

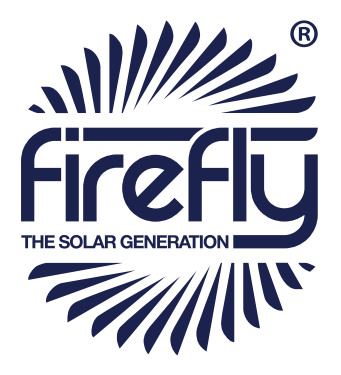

The following terms are used in this manual to provide greater clarity:

- Firefly will be referred to as "The manufacturer".
- The Cygnus HPG Hybrid Power Generator will be referred to as "Cygnus HPG" or "Unit".
- Any items that consume power will be referred to as "Consumers".

## 1.3 Warnings

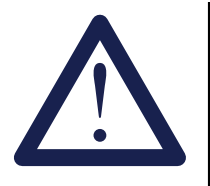

This user manual is an important part of Cygnus HPG. It must be kept available to all operators and kept close to the unit so that it can be referred to at any time.

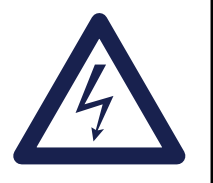

#### WARNING

When the unit is operating it generates potentially lethal voltages. Work must only be performed on the unit by the manufacturer or a qualified service engineer approved by the manufacturer.

All items connected to the unit including distribution cables and boxes should be regularly checked and adhere to the same local regulations and standards as a regular grid-tied mains installation.

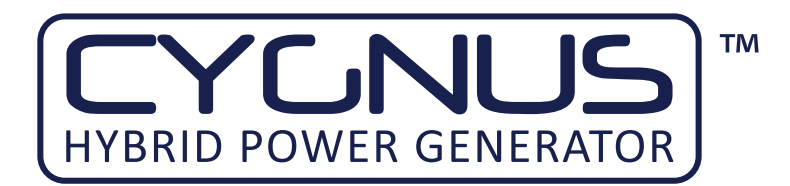

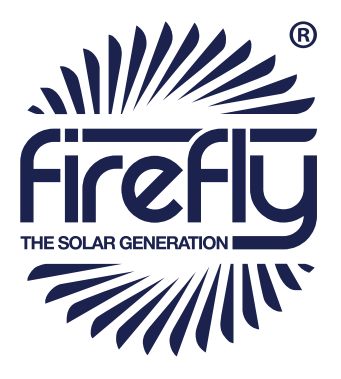

## 1.4 Standards & Regulations

Cygnus HPG conforms to the following standards and regulations:

- Manufactured in compliance with ISO 9001:2008
- LVD 2006/95/EEC: EN 50178:1197, EN 62040-1:2008
- EMC Directive 2004/108/EC: EN 61000-6-2:2005, EN 61000-6-3:2007, EN 61000-3-2:2006, EN 61000-3-12:2005, EN 62040-2:2006
- IP44
- WEEE Directive

## 1.5 Disposal & Recycling

Cygnus HPG comprises of components that must be disposed of responsibly. For the sake of the environment many of the components within the unit can be recycled or reused. Firefly will ensure the safe decommissioning and recycling of the unit at no charge if the unit is returned to the manufacturer. Otherwise, please contact the manufacturer for more information on safe and proper decommissioning of your Cygnus HPG.

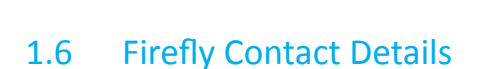

| Firefly Solar Generators Ltd     | Tel: +44 (0) 1273 40 95 95    |
|----------------------------------|-------------------------------|
| Unit 20 Cliffe Industrial Estate | Fax: +44 (0) 1273 40 95 96    |
| South Street                     |                               |
| Lewes                            | E-mail: info@fireflysolar.net |
| East Sussex                      | Web: www.fireflysolar.net     |
| BN8 6JL                          |                               |
| United Kingdom                   |                               |

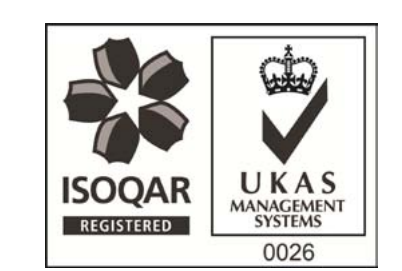

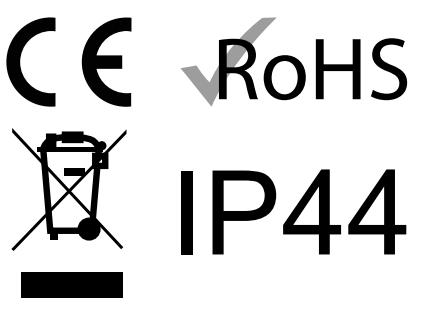

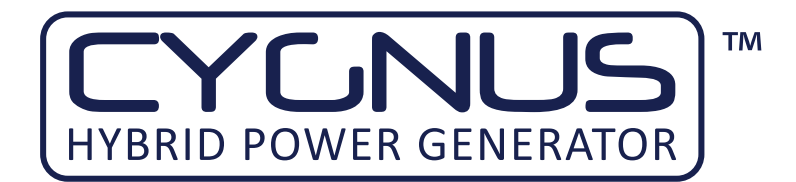

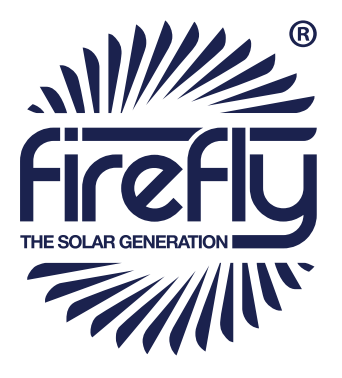

## 1.7 About Firefly

Firefly is the market leading expert in the design and manufacture of off-grid, portable Hybrid Power Solutions for temporary and permanent power applications. Firefly has built its highly regarded reputation within the industry, based on excellent customer service and product reliability. Founded in 2007 the Company continues to develop innovative solutions to cater to the needs of its ever growing customer sectors.

The Company offers green energy products and services that meet the needs of environmentally concerned individuals and organisations internationally, that are looking to reduce their carbon emissions caused by the use of fossil fuels and diesel powered equipment. The unique range of renewable technology solutions produce zero emissions, are truly silent running and eliminate the need for fuel.

The systems are manufactured in the UK, under an ISO 9001:2008 approved quality control system. Component suppliers are carefully selected to ensure high levels of reliability and performance of the final product. Installation and stringent testing is carried out to ensure compliance with EU and local legislation where applicable.

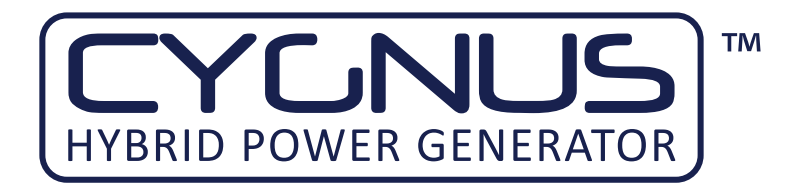

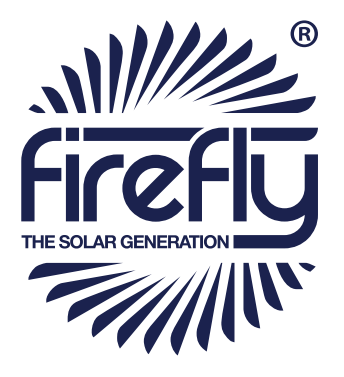

## 2 GETTING STARTED

#### 2.1 Storage

- 1. Cygnus HPG is designed to be used and stored outside. However, to prevent unnecessary weathering it is recommended that the unit is stored inside when possible.
- 2. It is recommended that the battery bank is charged regularly while in storage. Refer to "3.2 Charging From An AC Supply" on page 22 for further information.
- 3. The emergency stop should be engaged (pushed in) and output protection switches should be switched off when in storage and not being charged to prevent unnecessary discharge of the battery bank.

## 2.2 Transporting, Lifting & Positioning

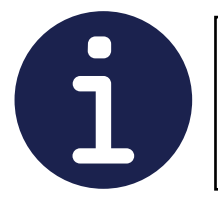

This unit is considerably heavier than regular fuel powered generators of similar physical dimensions. Be sure to double check the capacity of lifting equipment.

#### 2.2.1 Transportation

- 1. Cygnus HPG can be transported using its optional trailer, light or heavy goods vehicle with adequate available payload. Check the relevant transportation documentation for suitability.
- 2. The gross weight of the unit can be found on the rating plate positioned on the left hand side of the unit.
- 3. It is recommended that the unit is secured using suitable straps when in transit to prevent it from moving.

#### 2.2.2 Lifting (Loading/Unloading)

- 1. Cygnus HPG must be loaded or unloaded using the correct equipment operated by suitably trained personnel.
- 2. Using the fork pockets, Cygnus HPG can be loaded or unloaded with a suitable fork-lift truck.
- 3. Cygnus HPG can be safely lifted using its integral lifting ring.

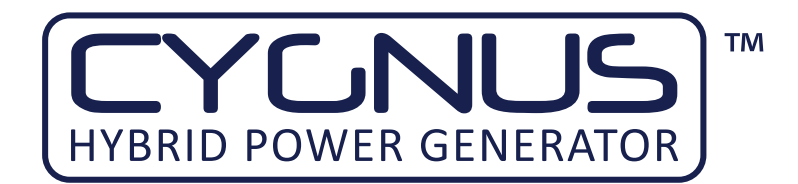

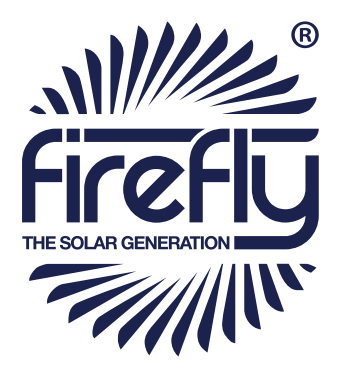

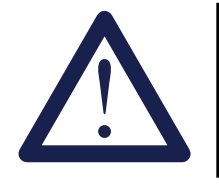

Refer to lifting equipment's operation manual for lifting capacity and manufacturer's operating instructions.

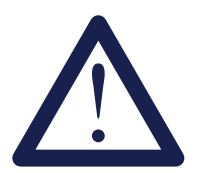

Always check the rating plate to ascertain the gross weight of the unit.

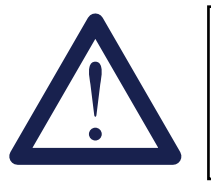

The unit must remain upright at all times.

#### 2.2.3 Positioning

- 1. The unit must be positioned upright on a flat, solid surface. Ensure that the unit is not at risk from being submersed in water above the fork pockets.
- 2. The unit should be positioned as close as possible to the chosen input source (e.g. Gen. Set, solar array) and where necessary, close to its earth point.
- 3. Ensure adequate space is allowed for ventilation on all sides and that vents are not obstructed.

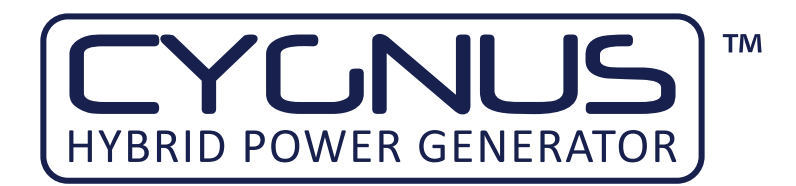

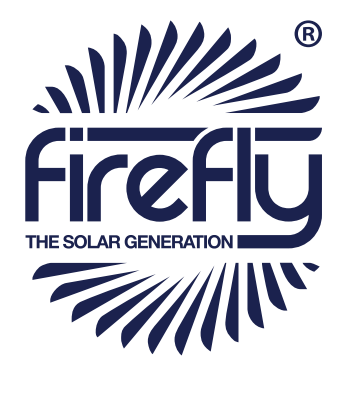

## 2.3 The Cygnus HPG Control Panel

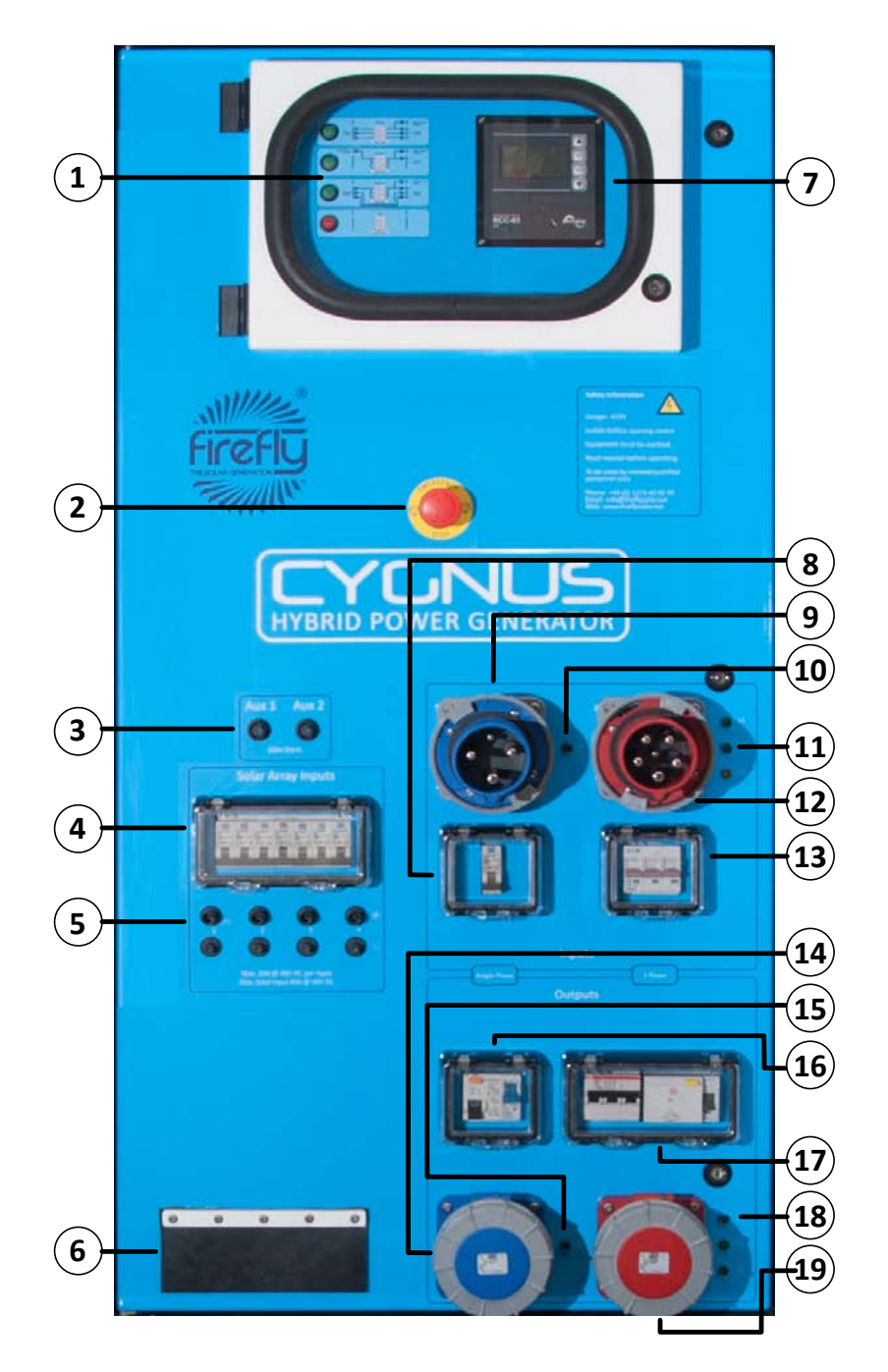

Fig. 1 - Control Panel

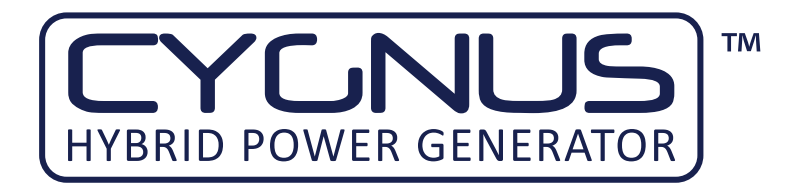

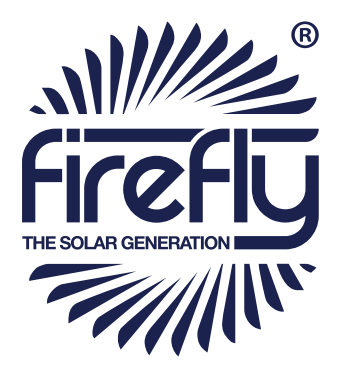

- **1. Mode Selector-** Allows switching between the three power routing modes and off
- 2. Emergency Stop- Press in to immediately halt all operation
- **3.** Auxiliary connections (Generator start)- Provides signals for various applications including the control of a Gen. Set.
- **4.** Solar Array Isolator Switches<sup>§</sup>- Provides overload protection for the Solar Array inputs. Switch off to isolate the Solar Array circuit, on to enable it.
- 5. Solar Array Inputs<sup>§</sup>- 30 A MC3 connections for solar arrays
- **6. Bus Bar Connection-** Provides entry for hard wired AC output connection.
- 7. RCC 03- Provides status and control of the unit's inverters and charge controller<sup>§</sup>
- 8. Single Phase AC Input Protection- over current MCB
- **9. Single Phase AC Input Connector-** 230 V AC single phase 63 A CEE Form plug
- **10. Single Phase AC Input Indicator-** indicates presence of AC at input connection
- **11. Three Phase AC Input Indicators-** indicates presence of AC on each line of the input connection
- **12. Three Phase AC Input Connector-** 230 V AC three phase 63 A CEE Form plug
- 13. Three Phase AC Input Protection- over current MCB
- 14. Single Phase AC Output Connector- 230 V AC single phase 63 A CEE Form socket
- **15. Single Phase AC Output Indicator-** indicates presence of AC at output connection
- **16. Single Phase AC Output Protection-** RCD earth leakage and MCB over current
- 17. Three Phase AC Output Protection- RCD earth leakage and MCB over current
- **18. Three Phase AC Output Indicator-** indicates presence of AC on each line of the output connection
- **19. Three Phase AC Output Connector** 230 V AC three phase 63 A CEE Form socket

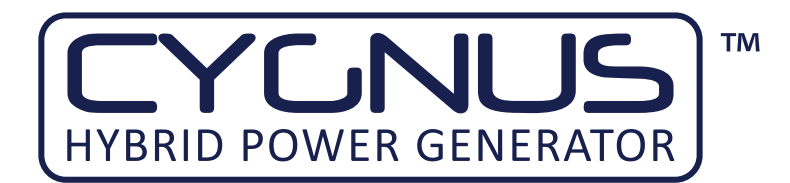

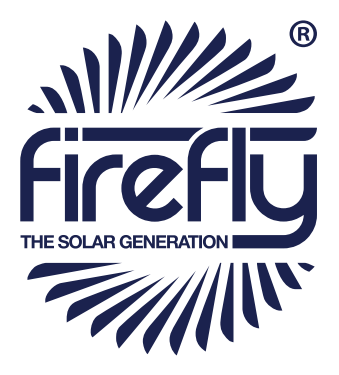

## 2.4 Connecting Cygnus HPG

#### WARNING

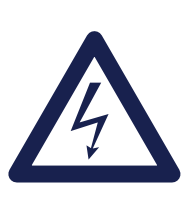

When using as a standalone power source, a protective earth must be connected to the unit in compliance with applicable local standards and regulations.

This can be done either by connecting to a suitable existing electrical earth, or by using an earth rod available from the manufacturer as an accessory.

#### 2.4.1 Earth attachment: Installing an Earth Rod

- 1. The Earth Point of Cygnus HPG is an M10 threaded stud with washers and wing nut located on the skid to the right side of the unit.
- 2. Find a suitable place to drive the earth rod into the ground. The earth rod should be driven down at least half way into the ground using a mallet and placed as near to the unit as possible.
- 3. Check the earth cable is securely clamped to the rod. The clamp may need re-tightening after driving the earth rod down.
- Undo the wing nut from the unit's earth bolt and remove one of the washers. Then slide the ring terminal at the end of the earth cable onto the earth bolt. Replace the washer and securely tighten the nut. Refer to "Fig. 2 - Earth Point"

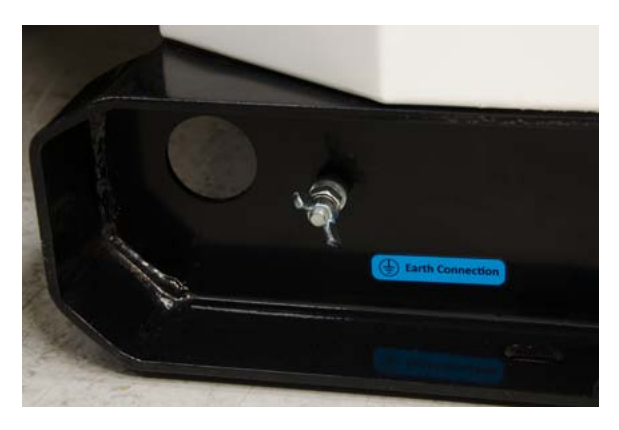

Fig. 2 - Earth Point

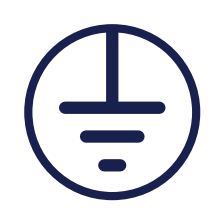

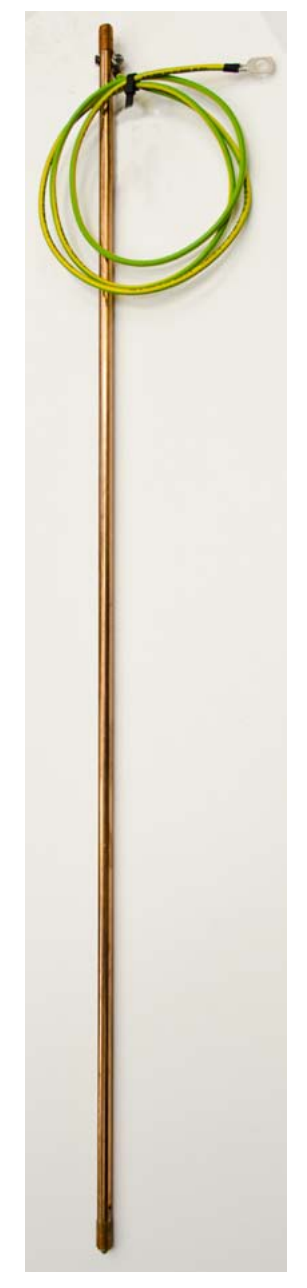

Fig. 3 - Earth Rod

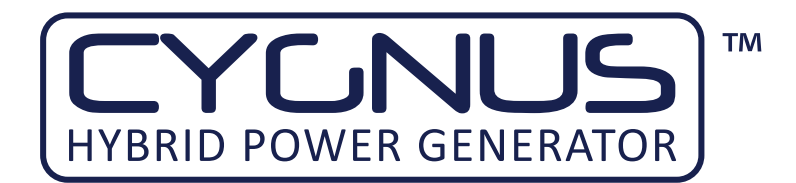

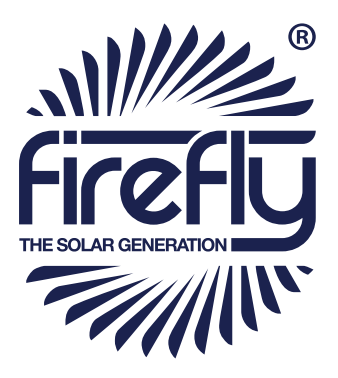

#### 2.4.2 Input Options

The unit can accept inputs from an AC power source (single phase or three phase. Further information on connecting these items is available in section "3.2 Charging From An AC Supply" on page 22) and solar arrays using the optional Solar Prep kit.

The AC input current is adjustable, allowing the unit to be charged from AC sources with lower current capacities. It is also necessary to adjust the input current when switching between some modes.

#### Adjusting Input Current

- Open the control centre door using the supplied key- see "Fig. 6 5 mm Double Barb Key" on page 17
- 2. Ensure that the unit is switched on
- 3. Press the down button to wake up the control centre
- 4. Press the down button repeatedly until the "Xtender settings" screen is displayed:

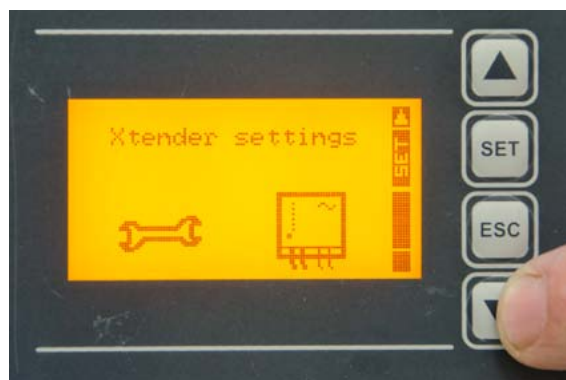

5. Press "SET": "BASIC SETTINGS" is displayed:

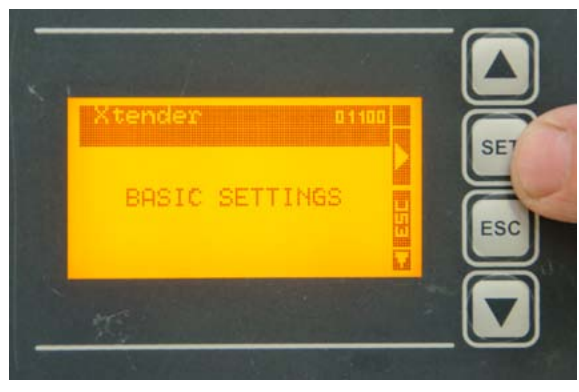

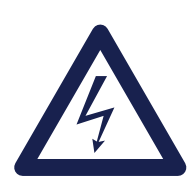

#### WARNING

Care must be taken to ensure that the correct connections are made to avoid the risk of electrocution or possible damage to the unit's internal components.

Ensure that the cumulative power of connected consumers does not exceed the maximum power output of your unit. Refer to the rating plate to ascertain the unit's maximum power output.

All connected cables, distribution and consumers must be fit for purpose– refer to the consumers' rating plates and manuals to ascertain the required input.

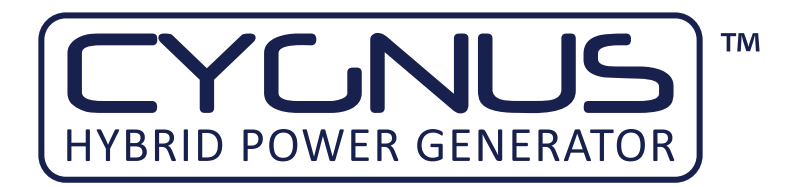

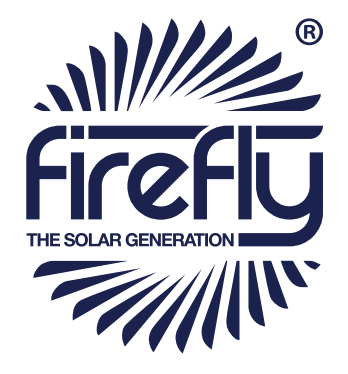

6. Press "SET": the "Maximum current of AC source (Input Limit)" is displayed:

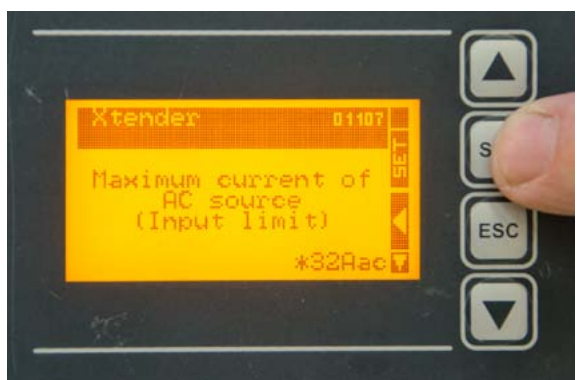

7. Press "SET": the AC Input Current value is selected:

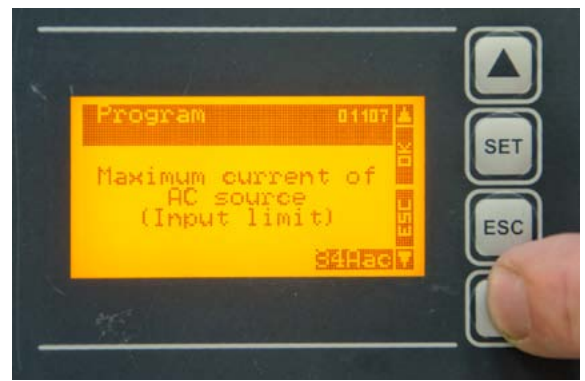

- 8. Refer to "Fig. 4 Input Current Settings for use with 63 A Input" for relevant values to enter.
- 9. Press "SET" to store the value.
- 10. The screen will revert to the main display after 20 seconds of inactivity.

| Mode   | Description                | Aac Value |
|--------|----------------------------|-----------|
| Mode 1 | Three Phase                | 50 A      |
| Mode 2 | Single Phase               | 21 A      |
| Mode 3 | Three Phase With L1 Backup | 21 A      |

Fig. 4 - Input Current Settings for use with 63 A Input

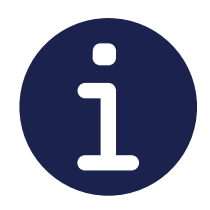

It is possible to adjust the unit to accept inputs with lower input currents (e.g. charging from a 13 A socket). Contact the manufacturer for further details.

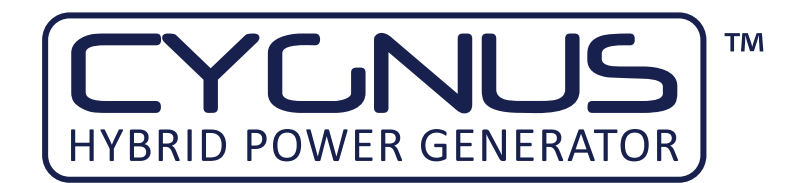

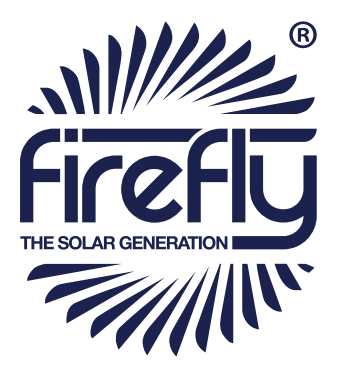

#### 2.4.3 Connect The AC Input

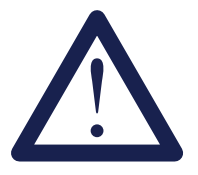

Only one AC input can be connected at a time- damage will be caused by attempting to simultaneously connect single phase and three phase inputs.

- 1. Ensure that the AC supply being connected to the unit is switched off.
- 2. Ensure the input breakers are switched off.
- 3. Ensure that Cygnus HPG is in Mode 4: Off.
- 4. Ensure that the CEE Form connectors are dry; wipe off any excess moisture with an absorbent cloth.
- Insert the 230 V AC supply's CEE Form industrial socket into either the single phase or three phase AC Input plug. See "Fig. 5 - Inputs, Outputs and Circuit Breakers" on page 16
- 6. Switch on the AC input's power supply.
- 7. The LED indicators next to the chosen AC input will illuminate to show the presence of power.
- 8. Switch on the unit's input breaker.

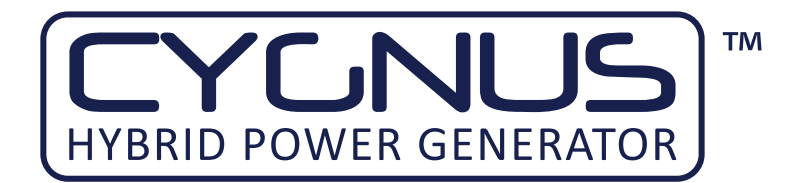

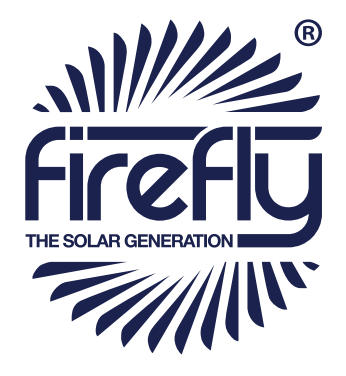

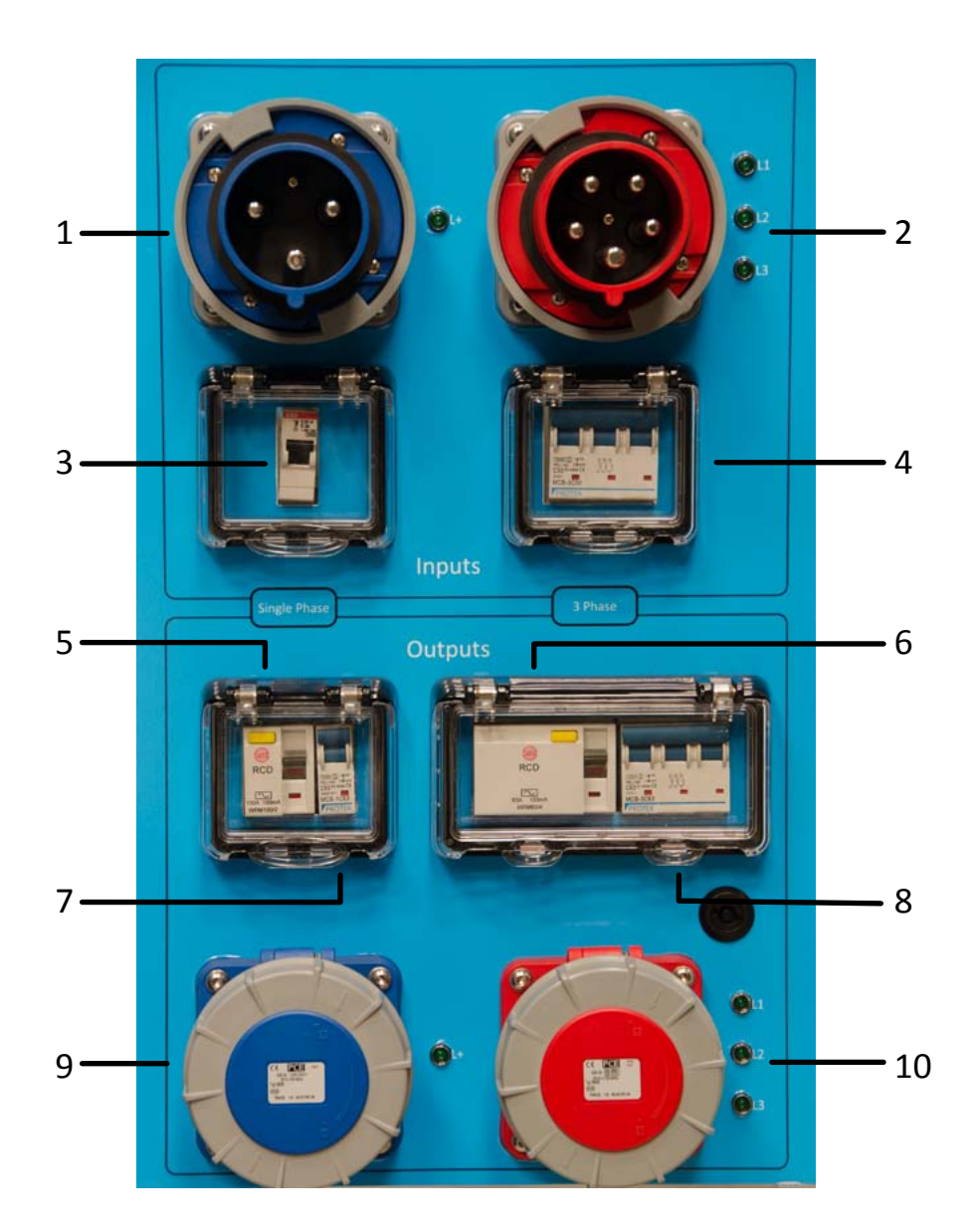

| 1 | 63 A Single Phase Input  | 2  | 63 A Three Phase Input  |
|---|--------------------------|----|-------------------------|
| 3 | Single Phase Input MCB   | 4  | Three Phase Input MCB   |
| 5 | Single Phase Output RCD  | 6  | Three Phase Output RCD  |
| 7 | Single Phase Output MCB  | 8  | Three Phase Output MCB  |
| 9 | 63 A Single Phase Output | 10 | 63 A Three Phase Output |

Fig. 5 - Inputs, Outputs and Circuit Breakers

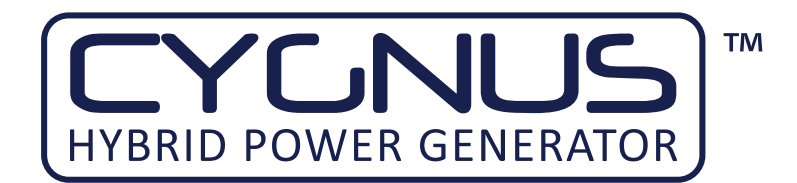

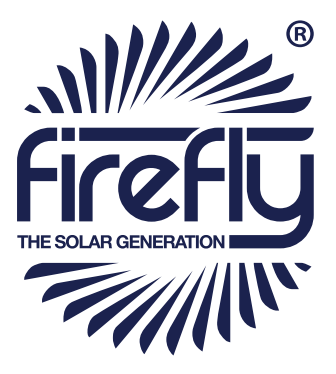

#### 2.4.4 Connect The AC Output

#### 2.4.4.1 Connecting with CEE Form Industrial Plugs

- Before any power connections are made, ensure that Cygnus HPG is in Mode 4: Off. See "3.1.1 Description Of The Power Modes" on page 18
- Ensure that the output breakers are switched down into the off position. See "Fig. 5 - Inputs, Outputs and Circuit Breakers" on page 16
- 3. Ensure that the CEE Form connectors to be used are dry; wipe off any excess moisture with an absorbent cloth.
- Plug the electrical consumers in to a 230 V AC Out CEE Form socket: blue for single phase or red for three phase. See "Fig. 5 - Inputs, Outputs and Circuit Breakers" on page 16

#### 2.4.4.2 Connecting by Hard Wiring Into The Bus Bar

- Before any power connections are made, ensure that Cygnus HPG is in Mode 4: Off. See "3.1.1 Description Of The Power Modes" on page 18
- Open the main door by unlocking the three locks located at its right hand side using the provided 5 mm double barb key See "Fig. 6 - 5 mm Double Barb Key" on page 17.
- 3. The Bus Bar is located at the bottom left corner.
- 4. Pass the cables through the rubber flap in the door and connect to the lower row of connections using 10 mm ring terminals.
- 5. Remove the 17 mm nuts.
- 6. Attach ring terminals, referring to "Fig. 7 AC Output Bus Bar Connections" on page 17
- 7. Replace and tighten the 17 mm nuts.

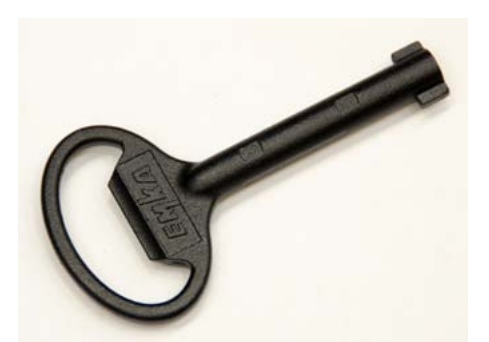

Fig. 6 - 5 mm Double Barb Key

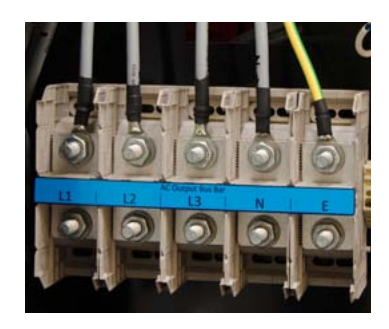

L1 L2 L3 N E

Fig. 7 - AC Output Bus Bar Connections

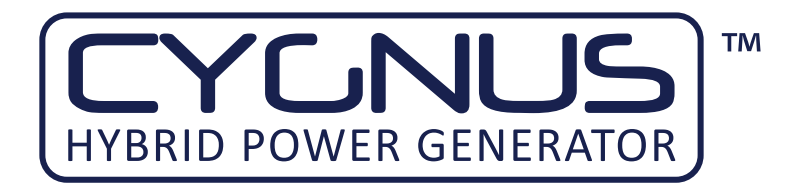

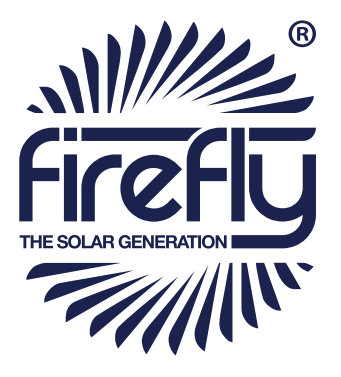

#### **3** GENERAL OPERATION

#### 3.1 Turning The Power On

Once all connections are complete, the AC Output of the unit is ready to be switched on.

#### 3.1.1 Description Of The Power Modes

Cygnus HPG has three different modes of operation. The modes control how the inverters are configured and how the power is routed through the unit. The mode is selected by depressing a single button behind the top control panel door.

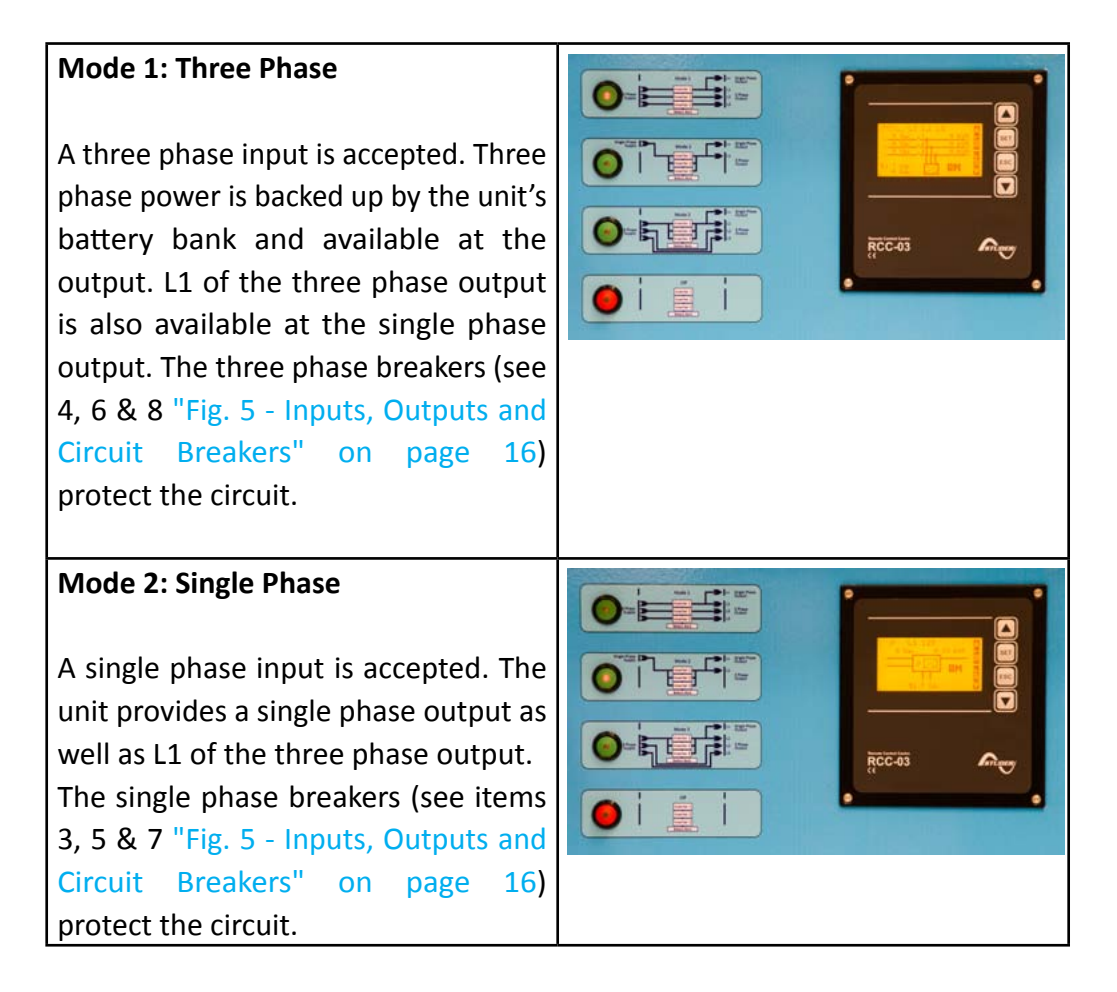

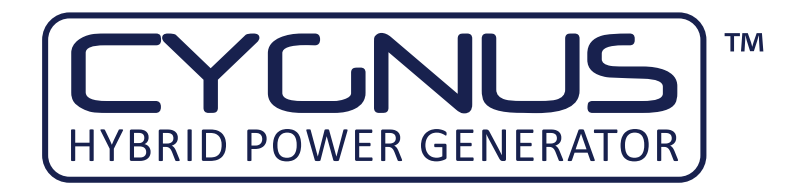

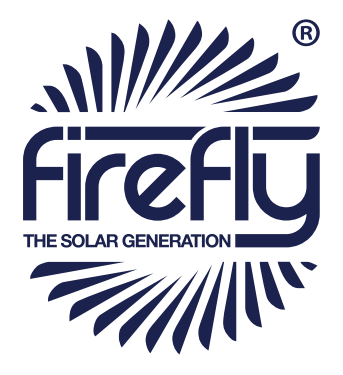

| Mode 3: Three Phase With L1 Backup<br>A three phase input is accepted.<br>Power on L1 and the single phase<br>output is backed up by the unit. L2 &<br>L3 power from the inputs is passed<br>through to the L2 & L3 outputs.<br>The three phase breakers (see 4, 6 & 8<br>"Fig. 5 - Inputs, Outputs and Circuit<br>Breakers" on page 16) protect the<br>circuit. |  |
|----------------------------------------------------------------------------------------------------|--|
| <b>Off</b><br>All primary internal circuitry is<br>disabled. Cooling systems remain<br>operational.                                                                                                    |  |

#### 3.1.2 Switching On The Cygnus HPG

The relevant power mode must first be decided upon. This will depend on the power requirements of the installation.

- 1. Ensure that the Emergency stop button is released by rotating it clockwise.
- 2. Switch on the relevant breakers. For "Mode 1: Three Phase" and "Mode 3: Three Phase With L1 Backup", the three phase breakers must be switched up into the on position. For "Mode 2: Single Phase", the single phase breakers must be switched up into the on position.
- 3. Press the chosen mode button. The selected mode button's LED indicator will flash during initialisation and remain solid once the output is available.
- 4. The RCC-03 display should illuminate.
- 5. The LED indicators next to the chosen AC output connector will illuminate, indicating that power is available at the selected output(s).

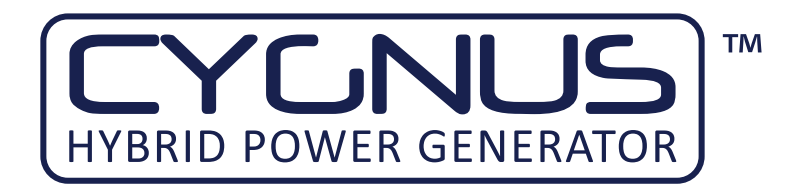

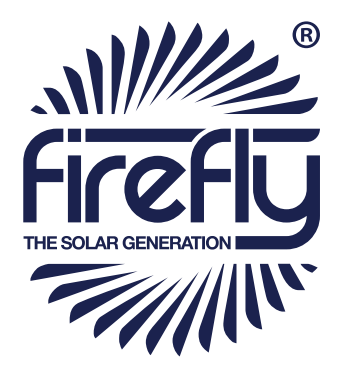

#### 3.1.3 Monitoring Battery Bank State of Charge

The status of the unit's internal battery bank is monitored using the RCC 03's controls. To access the controls

- Open the control centre door using the supplied key- see "Fig. 6 5 mm Double Barb Key" on page 17
- 2. The RCC 03 will initially be in standby mode. Pressing any button will illuminate the display and prepare it for input
- 3. Press the down arrow once to access the main Battery Monitor screen
- 4. See "Fig. 8 The RCC 03 Battery Monitor Screen" for a description of the available information.

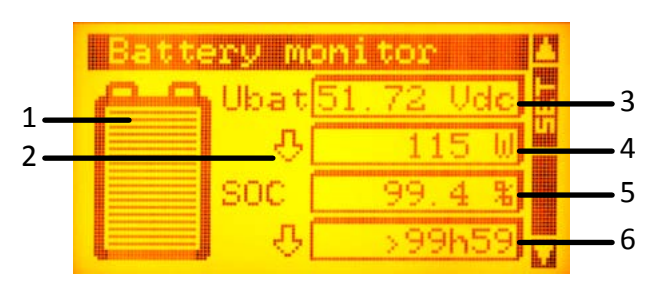

| 1 | SoC quick overview                                        |
|---|-----------------------------------------------------------|
| 2 | Arrows indicate direction of current:                     |
|   | Up = charging                                             |
|   | Down = discharging                                        |
| 3 | Voltage of internal battery bank                          |
| 4 | Power being consumed/ Power being used to charge the      |
|   | battery bank                                              |
| 5 | SoC Percentage value                                      |
| 6 | During charge: Estimated time to 100% SoC                 |
|   | During discharge: Estimated runtime at present power draw |

Fig. 8 - The RCC 03 Battery Monitor Screen

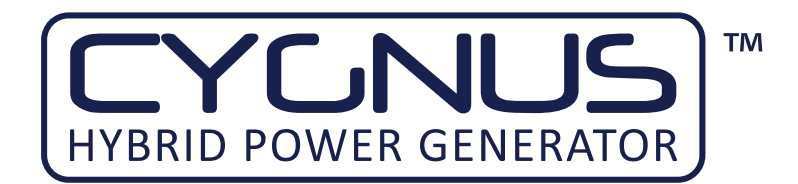

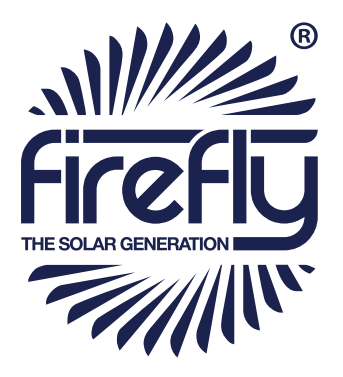

#### 3.1.4 Emergency Stop Button

- 1. If there is an emergency and it is necessary to stop the power from the unit, depress the Emergency Stop Button (Fig. 1, C6) on the Control Panel.
- 2. The unit will then shut down. Cygnus HPG can not be switched on again until the Emergency Stop Button is released by twisting the red part of the button clockwise.
- 3. Once the problem has been rectified, follow the instructions in "3.1 Turning The Power On" on page 18 to switch the power back on.

#### 3.1.5 Turning Off The Cygnus HPG

- 1. Open the control centre door using the supplied key- see "Fig. 6 5 mm Double Barb Key" on page 17
- 2. Select the Off button- see "3.1.1 Description Of The Power Modes" on page 18
- 3. The button's indicator will flash while the system is shutting down and stay illuminated when the system is in the off mode.

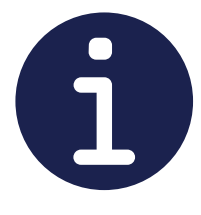

The unit's internal cooling system may continue to operate when the unit is in the Off mode

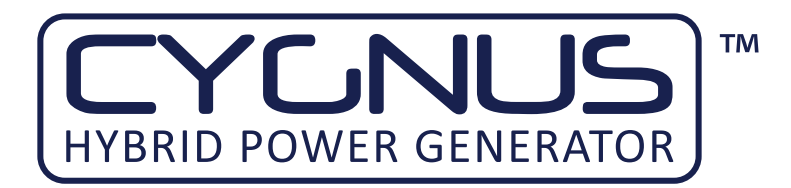

#### 3.1.6 Disconnecting Cygnus HPG

- 1. Ensure that Cygnus HPG is turned off "3.1.5 Turning Off The Cygnus HPG" on page 21
- 2. Switch off all breakers- see "Fig. 5 Inputs, Outputs and Circuit Breakers" on page 16
- 3. If an input cable is connected, disconnect it- see "Fig. 5 Inputs, Outputs and Circuit Breakers" on page 16
- 4. Disconnect the output cable(s) see "Fig. 5 Inputs, Outputs and Circuit Breakers" on page 16
- 5. Remove the earth cable by unscrewing the Earth Point wing nut- see "Fig. 2 Earth Point" on page 12
- 6. Replace the washer and wing nut onto the Earth Point bolt.

#### 3.2 Charging From An AC Supply

The unit can be charged via a 220 - 240 V AC supply from either the AC grid supply or a secondary power system. To connect an AC supply to Cygnus HPG:

- Connect the AC Input (See "4.1 Connecting To A Fuel Generator For Automatic Stop/Start" on page 28)- Input LEDs will confirm the presence of the input.
- Select the required mode for the chosen input (See "3.1.1 Description Of The Power Modes" on page 18)
- 3. View the Battery Monitor display to confirm that the battery bank is charging and for detailed status (see "3.1.3 Monitoring Battery Bank State of Charge" on page 20)

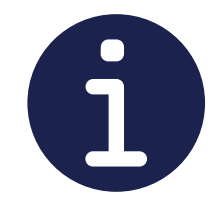

The unit can be used while charging- the power automatically passes through to consumers as required.

Charging time will increase when consumers are using available input current

The input is factory set to accept a 63 A input. It is possible to adjust the unit to accept inputs with lower input currents.

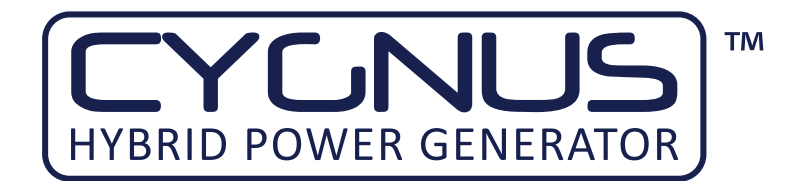

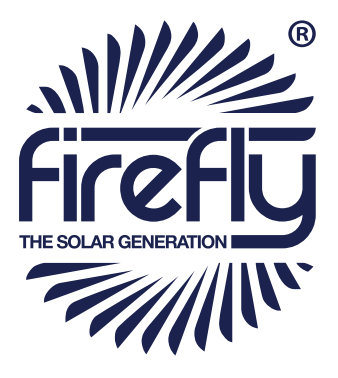

## 3.3 System Settings

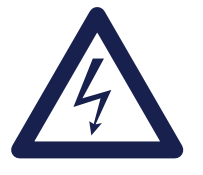

#### WARNING

The AC Output Voltage and System Earthing parameters must only be changed by a competent electrical engineer.

The following settings are available to users through the RCC-03 controls. Further details available on request.

| Basic Sett | ings                                    |                     |
|------------|-----------------------------------------|---------------------|
|            | Maximum current of AC Source            | Min: 2              |
|            |                                         | Default: 50         |
|            |                                         | Max: 50             |
|            | Restore default settings                | Yes -> Confirm      |
| Inverter   |                                         |                     |
|            | AC Output Voltage                       | Min: 220 V          |
|            | Danger! Adjustments should only be      | Default: 230 V      |
|            | made by qualified personnel             | Max: 245 V          |
| AC In & T  | ransfer <sup>§</sup>                    |                     |
|            | Maximum current of AC Source (Mode      | Min: 2              |
|            | 1: Three Phase)                         | Default: 50         |
|            |                                         | Max: 50             |
|            | Maximum current of AC Source (Mode      | Min: 2              |
|            | 2: Single Phase Mode & Mode 3: Three    | Default: 21         |
|            | Phase With L1 Backup)                   | Max: 50             |
| Aux. Cont  | tact 1                                  |                     |
|            | Operating Mode                          | Automatic (Default) |
|            |                                         | Reverse Automatic   |
|            |                                         | Manual On           |
|            |                                         | Manual Off          |
|            | Combination of Events                   | Any (Default)       |
|            |                                         | And                 |
|            | Contact active with fixed time schedule |                     |
|            | Program 1                               | Day of week         |
|            |                                         | Start hour          |
|            |                                         | End hour            |

<sup>§</sup> AC In & Transfer Current settings provide adjustment to allow charging sources with various capacities to be used with the unit.

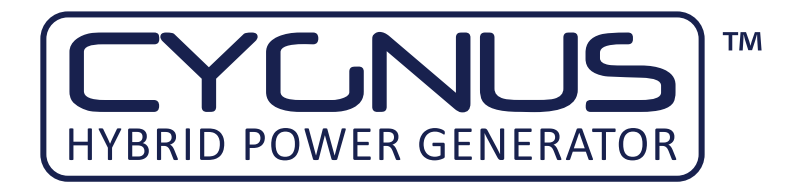

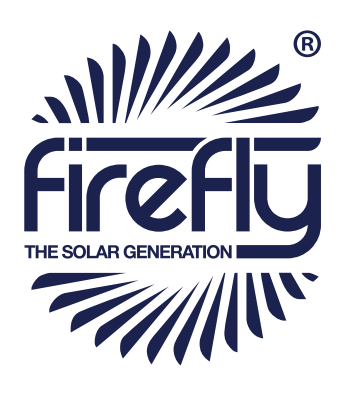

|        | Contact active on event                           | Yes           |
|--------|---------------------------------------------------|---------------|
|        |                                                   | No            |
|        | Xtender is off                                    | For info only |
|        | Contact active with inverter power or smart boost |               |
|        | Inverter power level 1 activate                   | Default: Yes  |
|        |                                                   | No            |
|        | Power level 1 (% pNom)                            | Min: 20       |
|        |                                                   | Default: 80   |
|        |                                                   | Max: 120      |
|        | Time delay (minutes)                              | Min: 0        |
|        |                                                   | Default: 0    |
|        |                                                   | Max: 60       |
|        | Inverter power level to deactivate (%             | Min: 20       |
|        | pNom)                                             | Default: 70   |
|        |                                                   | Max: 120      |
|        | Time delay to deactivate (minutes)                | Min: 0        |
|        |                                                   | Default: 60   |
|        |                                                   | Max: 60       |
|        | Contact active according to SoC                   |               |
|        | Contact activated with SoC 1                      | No            |
|        |                                                   | Yes (Default) |
|        | Contact deactivated over SoC (minutes)            | Min: 20       |
|        |                                                   | Default: 60   |
|        |                                                   | Max: 100      |
| System |                                                   |               |
|        | Remote entry On/Off                               | For info only |
|        | Auto restarts                                     |               |
|        | After battery undervoltage                        | No            |
|        |                                                   | Yes (Default) |
|        | After inverter or Smart Boost overload            | No            |
|        |                                                   | Yes (Default) |
|        | Delay to restart after overload (seconds)         | Min: 2        |
|        |                                                   | Default: 20   |
|        |                                                   | Max: 60       |

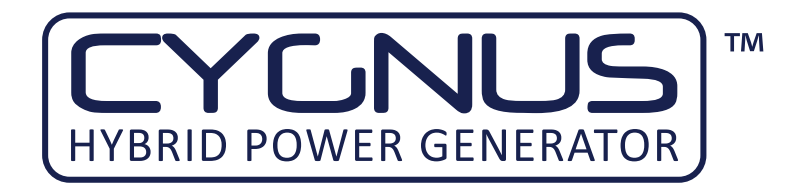

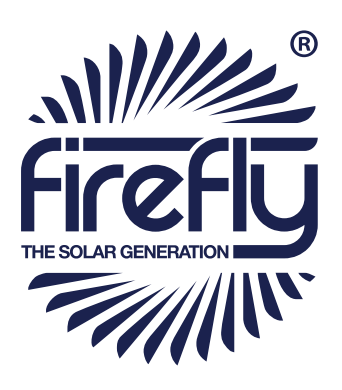

|           | System Earthing (Earth-Neutral) - <u>Danger! Adjustments should only</u> |                          |  |
|-----------|--------------------------------------------------------------------------|--------------------------|--|
|           | be made by qualified personnel                                           |                          |  |
|           | Prohibited ground relay                                                  | No (Default)             |  |
|           |                                                                          | Yes                      |  |
|           | Continuous neutral                                                       | No (Default)             |  |
|           |                                                                          | Yes                      |  |
| RCC Setti | ngs                                                                      |                          |  |
|           | Language                                                                 | English                  |  |
|           |                                                                          | French                   |  |
|           |                                                                          | German                   |  |
|           |                                                                          | Spanish                  |  |
|           | Time                                                                     |                          |  |
|           | Date                                                                     |                          |  |
|           | User Level                                                               | Unlock code required-    |  |
|           |                                                                          | available from the       |  |
|           |                                                                          | manufacturer on request. |  |
|           | Save & Restore Files                                                     |                          |  |
|           | Save all files (system backup)                                           | Set & Confirm            |  |
|           | Restore all files (system recovery)                                      | Set & Confirm            |  |
|           | Apply configuration files (load master                                   | Set & Confirm            |  |
|           | file from SD card)                                                       |                          |  |
|           | Extended and Special Functions                                           |                          |  |
|           | Advanced options for service engineers                                   |                          |  |
|           | only                                                                     |                          |  |

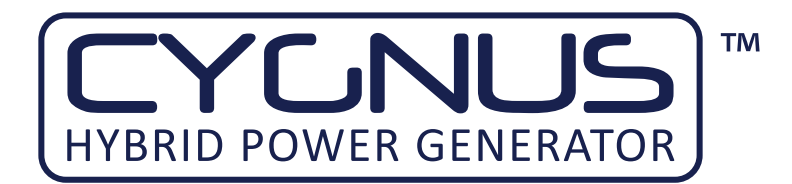

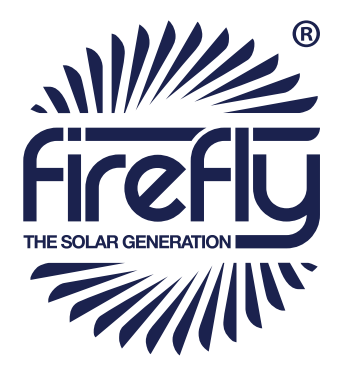

## 3.4 Care And Maintenance

#### 3.4.1 General Cleaning

- 1. Ensure that Cygnus HPG is switched off. See "3.1.5 Turning Off The Cygnus HPG" on page 21
- 2. Minor cleaning should be performed using a damp microfibre cloth.
- 3. Detergents or chemicals should not be used.

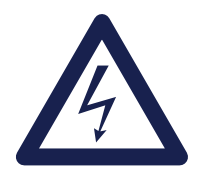

## WARNING

Do not use a hose or pressure washer to clean Cygnus HPG

#### 3.4.2 Caring For The Battery Bank

The Cygnus HPG battery bank uses sealed, maintenance free batteries. The only routine care necessary is to ensure that when not in use, the unit is charged at least once a month to keep the battery bank topped up. Refer to "3.2 Charging From An AC Supply" on page 22 for further information.

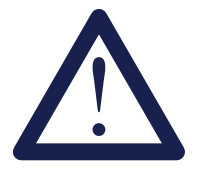

Leaving Cygnus HPG in a state of discharge for extended periods will seriously affect its performance.

#### 3.4.3 Testing Cygnus HPG

It is recommend that the unit should be tested annually for electrical safety by a qualified electrician.

Local regulations may require more frequent testing. Please refer to local regulations for further details.

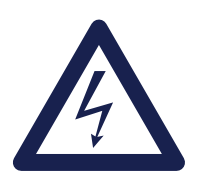

#### WARNING

If Cygnus HPG fails the relevant tests, do not use or open the unit. It must only be opened by a qualified service engineer.

It is recommended that a full service is performed every two years in order to ascertain the condition of your system. Please contact the manufacturer for further information.

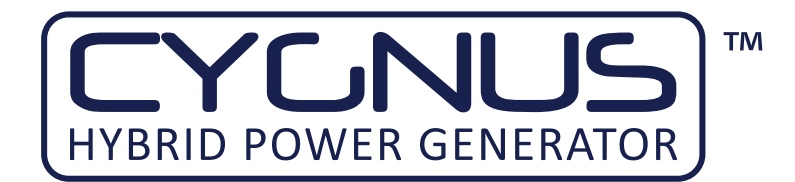

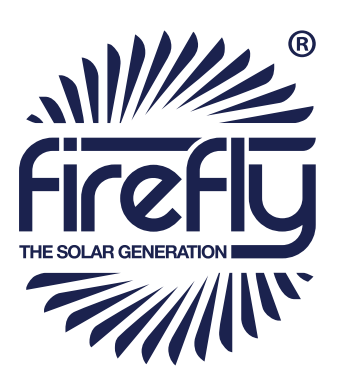

## 3.5 Troubleshooting

| Issue                                                                                         | Possible Cause(s)                                                                                  | Suggestion                                                                                                    |  |
|-----------------------------------------------------------------------------------------------|----------------------------------------------------------------------------------------------------|----------------------------------------------------------------------------------------------------|--|
| Power is on at the Cygnus HPG but the consumers are not receiving any power                   | The output MCBs or RCDs may not be switched on                                                     | Check that the MCBs and RCDs are pushed<br>up to the on position and that the relevant<br>output LEDs are illuminated. |  |
| The system power has been switched on with one of the mode buttons but there is no display    | The emergency switch may be depressed                                                              | Twist the emergency switch clockwise to release.                                                                       |  |
| There is power being sent to Cygnus HPG<br>but it is not charging or passing through<br>power | The input MCBs may not be switched on                                                              | Check the input MCBs are pushed up to the on position and the input LEDs are on                                        |  |
| Output voltage is lower than 220 V AC over distance                                           | If the distance between the unit and the consumers is more than 50 m the voltage can drop too low. | Adjust the voltage settings using the RCC 03                                                                           |  |
| "Battery Voltage Too Low" Message on RCC-03                                                   | This indicates that the battery bank voltage has reached its lower limit                           | Charge Cygnus HPG from your chosen<br>renewable power source, from an AC grid<br>connection or secondary power system  |  |
| The RCD continually trips                                                                     | There is an electrical fault with the consumers connected to the AC output                         | Check the electrical integrity of the consumers being connected to the unit                                            |  |
| The MCB continually trips                                                                     | The consumers being connected draw too<br>much power for the rated output of the<br>unit           | Refer to the maximum output rating on the<br>unit's rating plate and reduce the total<br>power draw accordingly.       |  |
| Generator auto start not working                                                              | Auxiliary signal cable is loose or has been damaged                                                | Reattach or replace the auxiliary cable.                                                                               |  |
| A Solar Array is connected to the Solar                                                       | The system has not been switched on                                                                | Ensure that the system is switched on and                                                                              |  |
| Charge indicator does not illuminate                                                          | The Solar Isolator is in the off position                                                          | that isolators are in the on position.                                                                                 |  |

# 4 APPENDICES

## 4.1 Connecting To A Fuel Generator For Automatic Stop/Start

Auxiliary connections are provided which allow the automatic control of a fuel powered generator. These allow Cygnus HPG to control the start up and shut down of the attached generator under pre-programmed conditions using the RCC-03.

тм

## 4.1.1 Control Panel Auxiliary Connections

YGN

HYBRID POWER GENERATOR

Two auxiliary connectors are provided on Cygnus HPG's main control panel. See "Fig. 1 - Control Panel" on page 10, item 4. Aux. 1 is programmed to allow control of a secondary power source such as a biofuel generator.

An auxiliary connecting cable is available from the manufacturer as an accessory. Only the yellow, green & red connections are used as follows:

| Wire Colour | Connection      |  |
|-------------|-----------------|--|
| Red         | Normally Closed |  |
| Yellow      | Common          |  |
| Green       | Normally Open   |  |
| Blue        | Not Used        |  |

## 4.1.2 Bus Bar Auxiliary Connection

Screw terminal connections are also provided behind the rubber flap at the bottom left of the main control panel door. These are alternative connections for the same two auxiliary channels as the control panel mounted connectors.

| Terminal Number | Connection             |  |
|-----------------|------------------------|--|
| 1               | Aux. 1 Normally Closed |  |
| 2               | Aux. 1 Common          |  |
| 3               | Aux. 1 Normally Open   |  |
| 4               | Aux. 2 Normally Closed |  |
| 5               | Aux. 2 Common          |  |
| 6               | Aux. 2 Normally Open   |  |

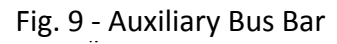

2 3 4

Auxiliary Bus Bar

5

1

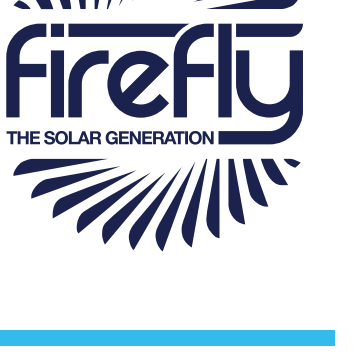

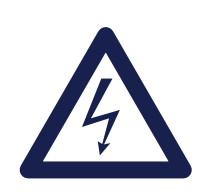

#### WARNING

When using Cygnus HPG with a fuel powered generator, do not connect the Cygnus HPG generator's earth. The earth from the fuel powered generator is passed through to Cygnus HPG.

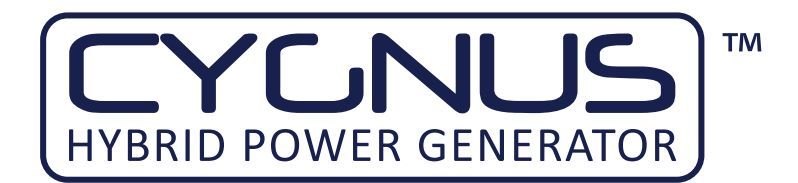

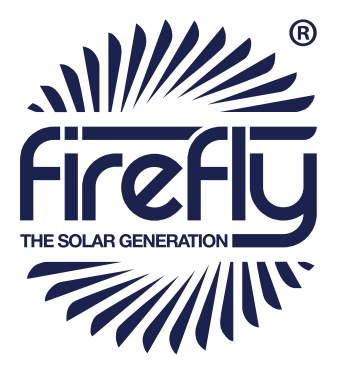

## 4.2 Earthing Cygnus HPG

#### 4.2.1 When Used Inline With A Fuel Powered Generator

When Cygnus HPG is being used inline with a fuel powered generator, Cygnus HPG should not be connected to earth directly. The fuel powered generator should be earthed and the Cygnus HPG's earth connection will be made through the Bus Bar or CEE Form connectors. This ensures that any earth leakage is detected and managed correctly by the fuel powered generator.

#### 4.2.2 When Used As A Standalone Power Source

When used as a standalone generator, either powered solely from the internal battery bank or when receiving input from a solar array, Cygnus HPG should be connected to earth. This can be facilitated either by use of an earth rod (see "4.2 Earthing Cygnus HPG" on page 29) or connecting to a suitable existing earth point.

#### 4.2.3 When Charging A Standalone Generator from An AC Source

While a standalone Cygnus HPG is being charged from an AC source such as a three phase grid connection or fuel powered generator which will be disconnected once the unit is charged, it is not necessary to disconnect the Cygnus HPG's earth connection.

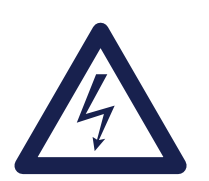

#### WARNING

When using as a standalone power source, a protective earth must be connected to the unit in compliance with applicable local standards and regulations.

This can be done either by connecting to a suitable existing electrical earth, or by using an earth rod available from the manufacturer as an accessory.

E & OE, ©2014 Firefly Solar Generators Ltd.

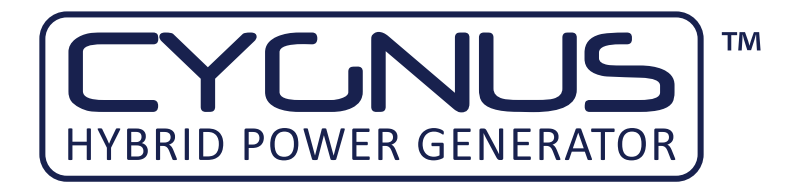

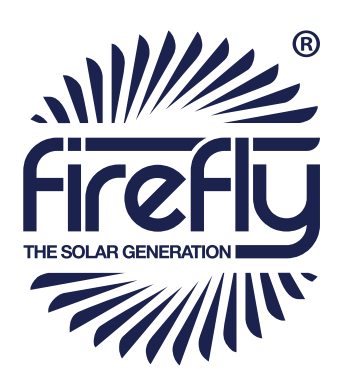

## 4.3 Technical Data

| Cygnus HPG Technical Data                         |                                                                                                    |           |           |  |
|---------------------------------------------------|----------------------------------------------------------------------------------------------------|-----------|-----------|--|
| Model                                             | CYG/12/36                                                                                                    | CYG/18/36 | CYG/24/36 |  |
| Continuous Output @ 25°c                          | 10.5 kVA                                                                                                    | 15.0 kVA  | 21.0 kVA  |  |
| Peak Power Output @ 25°c (30 minutes)             | 12.0 kVA                                                                                                    | 18.0 kVA  | 24.0 kVA  |  |
| Peak Power Output @ 25°c (5 seconds)              | 31.5 kVA                                                                                                    | 45.0 kVA  | 63.0 kVA  |  |
| AC Output Voltage (50 Hz)                         | 190-245 V / 415 V                                                                                                    |           |           |  |
| AC Input Current Max                              | 63 A 3 Phase                                                                                                    |           |           |  |
| AC Output Current Max                             | 63 A 3 phase with external AC source connected                                                                                                    |           |           |  |
| Transfer Relay Time                               | <15 ms (seamless)                                                                                                    |           |           |  |
| Standby Power Consumption                         | 6.2 W                                                                                                    | 6.6 W     | 7.2 W     |  |
| Inverter Protection                               | Overload, Overheat, Short Circuit, Low Battery, Excess Battery Voltage Ripple                                                                                                    |           |           |  |
| Battery Storage Type                              | AGM Sealed                                                                                                    |           |           |  |
| Battery Capacity                                  | 36 kWh**                                                                                                    |           |           |  |
| Earth Fault Protection                            | 63 A 1 pole 100 mA RCD, 63 A 3 pole 100 mA RCD                                                                                                    |           |           |  |
| Power Input Connections                           | 1 x 63 A 240 V SP CEE Form, 1 x 63 A 400 V 3P+N+E CEE Form                                                                                                    |           |           |  |
| Power Output Connections                          | 1 x 63 A 240 V SP CEE Form, 1 x 63 A 400 V 3P+N+E CEE Form, 63 A 240 V/400 V bus bar connection                                                                                                    |           |           |  |
| Auxiliary Connection (Remote generator Start)     | Bulgin Buccaneer Mini400 4 pin 9 / bus bar mounted screw terminal contacts (2 programmable Aux. relays)                                                                                                 |           |           |  |
| Battery Monitoring                                | LCD Battery Monitor<br>(Voltage, Power In/Out, % Capacity Available, Time Available, State of Charge History)                                                                                           |           |           |  |
| Available Menu Languages                          | English, French, Spanish, German                                                                                                    |           |           |  |
| Charge Time (Using 63 A 3P Inlet)                 | 7.5 hrs                                                                                                    |           |           |  |
| Set up time                                       | 5 minutes                                                                                                    |           |           |  |
| Water/Ingress Protection Rating                   | IP44                                                                                                    |           |           |  |
| Operating Temperature Range                       | -5°c to +45°c                                                                                                    |           |           |  |
| Weight                                            | 2250 kg (2700 kg with Battery Upgrade Package)                                                                                                    |           |           |  |
| Dimensions (W x D x H)                            | 1200 mm x 2000 mm x 1300 mm                                                                                                    |           |           |  |
| Packaged Dimensions (W x D x H)                   | 1306 mm x 2106 mm x 1512 mm                                                                                                    |           |           |  |
| Fork Pocket Dimensions (W x D x H)                | 1100 mm x 190 mm x 100 mm                                                                                                    |           |           |  |
| Distance Between Fork Pockets (W)                 | 81 0 mm                                                                                                    |           |           |  |
| Battery Upgrade Package*                          | 12 kWh additional storage**                                                                                                    |           |           |  |
| Solar Preparation Upgrade Package*                | MPPT controller with up to 5 kWp array connection                                                                                                    |           |           |  |
| Remote communication and data collection package* | Integrated GSM Modem & GPS allowing collection of system status, live data, historic data, fault & event notification, location data, external device data and control, system control and programming. |           |           |  |

\* Optional upgrades available pre or post purchase of main unit.

\*\* kWh ratings based on C20 battery ratings and 60% DoD (Depth of Discharge). Depth of discharge set at factory to ensure life cycle of battery bank. Adjustable if required.